## Getting Started User Guide Oracle Banking Enterprise Limits and Collateral Management Cloud Service

Release 14.6.0.0.0

Part No. F79487-01

December 2022

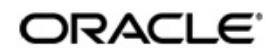

Getting Started User Guide Oracle Financial Services Software Limited

Oracle Park

Off Western Express Highway Goregaon (East) Mumbai, Maharashtra 400 063 India Worldwide Inquiries: Phone: +91 22 6718 3000 Fax: +91 22 6718 3001 www.oracle.com/financialservices/

Copyright © 2022, Oracle and/or its affiliates. All rights reserved.

Oracle and Java are registered trademarks of Oracle and/or its affiliates. Other names may be trademarks of their respective owners.

U.S. GOVERNMENT END USERS: Oracle programs, including any operating system, integrated software, any programs installed on the hardware, and/or documentation, delivered to U.S. Government end users are "commercial computer software" pursuant to the applicable Federal Acquisition Regulation and agency-specific supplemental regulations. As such, use, duplication, disclosure, modification, and adaptation of the programs, including any operating system, integrated software, any programs installed on the hardware, and/or documentation, shall be subject to license terms and license restrictions applicable to the programs. No other rights are granted to the U.S. Government.

This software or hardware is developed for general use in a variety of information management applications. It is not developed or intended for use in any inherently dangerous applications, including applications that may create a risk of personal injury. If you use this software or hardware in dangerous applications, then you shall be responsible to take all appropriate failsafe, backup, redundancy, and other measures to ensure its safe use. Oracle Corporation and its affiliates disclaim any liability for any damages caused by use of this software or hardware in dangerous applications.

This software and related documentation are provided under a license agreement containing restrictions on use and disclosure and are protected by intellectual property laws. Except as expressly permitted in your license agreement or allowed by law, you may not use, copy, reproduce, translate, broadcast, modify, license, transmit, distribute, exhibit, perform, publish or display any part, in any form, or by any means. Reverse engineering, disassembly, or decompilation of this software, unless required by law for interoperability, is prohibited.

The information contained herein is subject to change without notice and is not warranted to be error-free. If you find any errors, please report them to us in writing.

This software or hardware and documentation may provide access to or information on content, products and services from third parties. Oracle Corporation and its affiliates are not responsible for and expressly disclaim all warranties of any kind with respect to third-party content, products, and services. Oracle Corporation and its affiliates will not be responsible for any loss, costs, or damages incurred due to your access to or use of third-party content, products, or services.

1-1 ORACLE

# Contents

| 1. | Weld | Welcome to Getting Started User Guide |     |  |  |  |
|----|------|---------------------------------------|-----|--|--|--|
|    | 1.1  | Accessing Application                 | 1-1 |  |  |  |

### 1. Welcome to Getting Started User Guide

This guide helps you get started with Oracle Banking applications and explains the basic design of Oracle and the common operations that you can follow while using it.

This document is intended for the Customer Service Representatives (CSRs) and staff in charge of setting up new products in your bank.

This section contains the following topics:

• Section 1.1, "Accessing Application"

#### 1.1 Accessing Application

You can access any application using the link provided by the administrator. Contact the administrator for the URL and the login credentials. For more information on **Users and Roles**, refer to **Security Management System User Guide**.

 Specify the URL in the browser address and press Enter. The application Sign In page appears.

|                | Orac   | demobank<br>le Cloud Account | Sign In    |                   |
|----------------|--------|------------------------------|------------|-------------------|
|                |        |                              | 5          |                   |
| User Name      |        |                              |            |                   |
| User name or e | email  |                              |            |                   |
| Password       |        |                              |            |                   |
| Password       |        |                              |            |                   |
|                |        |                              |            |                   |
|                |        | Sign In                      |            |                   |
|                | Need h | elp signing in?              | Click here |                   |
|                |        |                              |            | Cookia Proforance |

2. Login to application with multi entity admin user.

| Menu Item Search | ۹ |  |  |
|------------------|---|--|--|
| ≺ Users          |   |  |  |
| Create User      |   |  |  |
| View Users       |   |  |  |

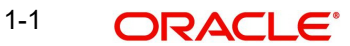

3. Create **Entity Admin Users** and select **DEFAULTENTITY** in Entity Mapping. Enable **Home Entity** and **Entity Admin** for the selected entity.

| Create User                                                                                                    |                                                         |                                              |             |                      |      |
|----------------------------------------------------------------------------------------------------|---------------------------------------------------------|----------------------------------------------|-------------|----------------------|------|
| lser Details                                                                                                    |                                                         |                                              |             |                      |      |
| User ID<br>OBELCMENTAD1                                                                                                    | User Name<br>OBELCMENTAD1                               | Locale<br>en_US                              |             | Language Code<br>ENG |      |
| Email ID<br>srini@gmail.com                                                                                                    | Start Date                                              | <br>End Date                                 |             |                      |      |
|                                                                                                    | May 26, 2023                                            | <br>June 20, 2024                            | iiii        |                      |      |
| ntity Mapping                                                                                                    |                                                         |                                              |             |                      | •    |
| Entity ID Home Entity                                                                                                    |                                                         | E                                            | ntity Admin |                      |      |
| DEFAL Q                                                                                                    |                                                         |                                              |             |                      |      |
|                                                                                                    |                                                         |                                              |             |                      |      |
| Page 1 of 1 (1 of 1 items)  <                                                                                                    |                                                         |                                              |             |                      |      |
| Page 1 of 1 (1 of 1 items) K                                                                                                    |                                                         |                                              |             |                      | :: × |
| Page 1 of 1 (1 of 1 items) K<br>Create User                                                                                                    |                                                         |                                              |             |                      | ;; × |
| Page 1 of 1 (1 of 1 items) K<br>Create User<br>Ser Details<br>Jeer ID<br>DBELCMENTAD2                                                                                                    | User Name<br>OBELCMENTAD2                               | Locale<br>en_US                              |             | Language Code<br>ENG | :: × |
| Page 1 of 1 (1 of 1 items) K<br>Create User<br>ser Details<br>Jser ID<br>DBELCMENTAD2<br>imail ID                                                                                                    | User Name<br>OBELCMENTAD2<br>Start Date                 | Locale<br>en_US<br>End Date                  |             | Language Code<br>ENG | :: × |
| Page 1 of 1 (1 of 1 items) K<br>Create User<br>See Details<br>DBELCMENTAD2<br>Semall ID<br>serin@gmail.com                                                                                                    | User Name<br>OBELCMENTAD2<br>Start Date<br>May 26, 2023 | Locale<br>en_US<br>End Date<br>June 20, 2024 |             | Language Code<br>ENG | ;; × |
| Page 1 of 1 (1 of 1 items) K<br>Create User<br>Ser Details<br>Jaser ID<br>DBELCMENTAD2<br>Simuli ID<br>srini@gmail.com                                                                                                    | User Name<br>OBELCMENTAD2<br>Start Date<br>May 26, 2023 | Locale<br>en_US<br>End Date<br>June 20, 2024 |             | Language Code<br>ENG | ;; × |
| Page 1 of 1 (1 of 1 items)       K         Create User       K         Ser Details       K         DBELCMENTAD2       K         Imail ID       K         wrini@gmail.com       K                                                                                                    | User Name<br>OBELCMENTAD2<br>Start Date<br>May 26, 2023 | Locale<br>en_US<br>End Date<br>June 20, 2024 |             | Language Code<br>ENG | ;    |
| Page 1 of 1 (1 of 1 items)     Create User     Ser Details     Imail ID   Imail ID   Imail ID     Imail ID     Imail ID <t< td=""><td>User Name<br/>OBELCMENTAD2<br/>Start Date<br/>May 26, 2023</td><td>Locale<br/>en_US<br/>End Date<br/>June 20, 2024</td><td>ty Admin</td><td>Language Code<br/>ENG</td><td>;; ×</td></t<> | User Name<br>OBELCMENTAD2<br>Start Date<br>May 26, 2023 | Locale<br>en_US<br>End Date<br>June 20, 2024 | ty Admin    | Language Code<br>ENG | ;; × |
| Page 1 of 1 (1 of 1 items) K                                                                                                    | User Name<br>OBELCMENTAD2<br>Start Date<br>May 26, 2023 | Locale<br>en_US<br>End Date<br>June 20, 2024 | ty Admin    | Language Code<br>ENG | ;; × |

- 4. Create IDCS users for entity admin users.
- 5. Create a role **OBELCM\_ROLE** using entity admin user.

| Create Role                        |                          |                                   |        | ::× |
|------------------------------------|--------------------------|-----------------------------------|--------|-----|
| Role Code                          | Description              |                                   |        |     |
| OBELCM_ROLE                        | Role for ELCM operations |                                   |        |     |
|                                    |                          |                                   |        |     |
|                                    |                          |                                   |        |     |
| OSelected Delete Q Search By Funct | tional Activity Code     |                                   |        | Add |
| □ Functional Activity Code ≎       |                          | Functional Activity Description 🗘 |        |     |
| OBELCM_MENU_FA_DASHBOARD           |                          | OBELCM Dashboard                  |        |     |
| Page 1 of 1 (1 of 1 items)  < ∢ 1  | 1 ▶ >                    |                                   |        |     |
|                                    |                          | 1-2                               | ORACLE |     |

6. Create Business users using entity admin user and map the required roles and application to the

business users.

| Create User     |                     |          |                   |               |                                |            | ::×  |
|-----------------|---------------------|----------|-------------------|---------------|--------------------------------|------------|------|
| User Details    |                     |          |                   |               |                                |            |      |
| Name            |                     | Login ID |                   | Home Branch   |                                |            |      |
| OBELCMUSER1     |                     | OBEL     | CMUSER1           | 111           | Q                              |            |      |
|                 |                     |          |                   |               |                                |            |      |
| Status          |                     |          |                   |               |                                |            |      |
| User Status     |                     | Status C | hanged On         | Is Supervisor |                                | Manager ID |      |
| Enable          | •                   |          |                   |               |                                |            | Q    |
| Start Date      |                     | End Dat  | e                 | System User   |                                |            |      |
| May 29, 2023    | Ē                   |          | Ē                 |               |                                |            |      |
|                 |                     |          |                   |               |                                |            |      |
|                 |                     |          |                   |               |                                |            |      |
| Create User     |                     |          |                   |               |                                |            | ;; × |
| User Details    |                     |          |                   |               |                                |            |      |
| Name            |                     | Login ID |                   | Home Branch   |                                |            |      |
| OBELCMUSER2     |                     | OBEL     | CMUSER2           | 111           | Q                              |            |      |
|                 |                     |          |                   |               |                                |            |      |
| Status          |                     |          |                   |               |                                |            |      |
| User Status     |                     | Status C | hanged On         | Is Supervisor |                                | Manager ID |      |
| Enable          | •                   | Status c |                   |               |                                |            | Q    |
| Start Date      |                     | End Date | a                 | System User   |                                |            | ~    |
| May 29, 2023    | (iii)               | End Date |                   | System Oser   |                                |            |      |
| , =,,===        |                     |          |                   |               |                                |            |      |
|                 |                     |          |                   |               |                                |            |      |
| User Role Branc | hes                 |          |                   |               |                                |            |      |
|                 |                     |          |                   |               |                                |            |      |
|                 | Breach Code         |          | Pala Cada         |               | Dala Description               |            | + Ш  |
|                 | branch Code         |          | Kole Code         |               | Role Description               |            |      |
|                 | 111                 |          | OBELCM_ROLE       |               | Role for OBELCM Menu           |            |      |
|                 | 111                 |          | ENTITY_ADMIN_ROLE |               | Default role for initial login |            |      |
| Page 1 of 1     | (1-2 of 2 items)  < | 1 →      | ×                 |               |                                |            |      |

| User Applications |                             |                            |  |  |  |  |  |
|-------------------|-----------------------------|----------------------------|--|--|--|--|--|
|                   |                             | + 6                        |  |  |  |  |  |
|                   | Application Name            | Application Description    |  |  |  |  |  |
|                   | sms Q                       | Security Management System |  |  |  |  |  |
| 0                 | СМС                         | CMC                        |  |  |  |  |  |
| 0                 | OBELCM                      | OBELCM                     |  |  |  |  |  |
| Page 1 of 1       | (1-3 of 3 items)  < ∢ 1 → > |                            |  |  |  |  |  |

- 7. Create IDCS users for business users.
- 8. Login to application using business users.

|                        |   |  | (DEFAULTENTITY) | (111)<br>May 29, 2023 | Ô |  |
|------------------------|---|--|-----------------|-----------------------|---|--|
| Menu Item Search       | Q |  |                 |                       |   |  |
| Menu                   |   |  |                 |                       |   |  |
| Core Maintenance       |   |  |                 |                       |   |  |
| Limits and Collaterals |   |  |                 |                       |   |  |
| Security Management    |   |  |                 |                       |   |  |
|                        |   |  |                 |                       |   |  |

#### 9. Launch Limits and Collaterals from menu.

| DBELCMUSER1 - 001 - 001 - 001 - Oracle Financial Services - ENG - Transaction Input - Profile 1 - Microsoft Edge |                                                |                         |                                         |              |          | - 0            | $\times$             |       |
|----------------------------------------------------------------------------------------------------|------------------------------------------------|-------------------------|-----------------------------------------|--------------|----------|----------------|----------------------|-------|
| Ô                                                                                                    | https://devtestbank1.obcs.ocs.oc-test.com/pre- | prod/FCJNeoWeb/SMMDIFRM | 1.jsp#hrefDBoardHome                    |              |          |                |                      | A     |
| =                                                                                                    | ORACLE                                         | Entity: ENTITY_ID1 -    | IIIII Branch : 001 ▼                    | 03/04/2021 🔻 | Uindow 🔻 | E.g.ABCD123    | O Default Admin Use  | er1 🔻 |
| Hon                                                                                                    | ne                                             |                         |                                         |              |          | Multi Factor N | ot Authenticated 🕞 🔹 |       |
|                                                                                                    | 1 1 1 1 1 1 1 1 1 1 1 1 1 1 1 1 1 1 1          |                         | 1 1 1 1 1 1 1 1 1 1 1 1 1 1 1 1 1 1 1 1 |              |          |                | 174.6°C              |       |
|                                                                                                    |                                                |                         |                                         |              |          |                |                      |       |
| 2                                                                                                    |                                                |                         |                                         |              |          |                |                      |       |
| 22                                                                                                    |                                                |                         |                                         |              |          |                |                      |       |
| 55                                                                                                    |                                                |                         |                                         |              |          |                |                      |       |
| 53)                                                                                                    |                                                |                         |                                         |              |          |                |                      |       |

10. To Log out:

- 1. In the selected application navigate to the **Toolbar**.
- 2. Under **Toolbar**, click the user name logged into the application. The User Profile fly-out menu appears.
- 3. Select Log out.

|                        |   | (DEFAULTENTITY) | (111)<br>May 29, 2023 | Ģ OBELCMUSER1 ∨            |
|------------------------|---|-----------------|-----------------------|----------------------------|
| Menu Item Search       | Q |                 |                       | Logged in time: 6:24:44 PM |
| Menu                   | _ |                 |                       | About                      |
| Core Maintenance       | > |                 |                       | Change Password            |
| Limits and Collaterals |   |                 |                       | Virtual Assistant          |
| Security Management    | > |                 |                       | Log Out                    |
|                        |   |                 |                       |                            |
|                        |   |                 |                       |                            |